## 東華三院李賜豪小學 平板電腦 (iPad) 重設指引

由於平板電腦 (iPad)需進行手動重設,校方才可將應用程式下載至平板電 腦 (iPad),請各位家長跟據以下步驟**重設**平板電腦 (iPad),:

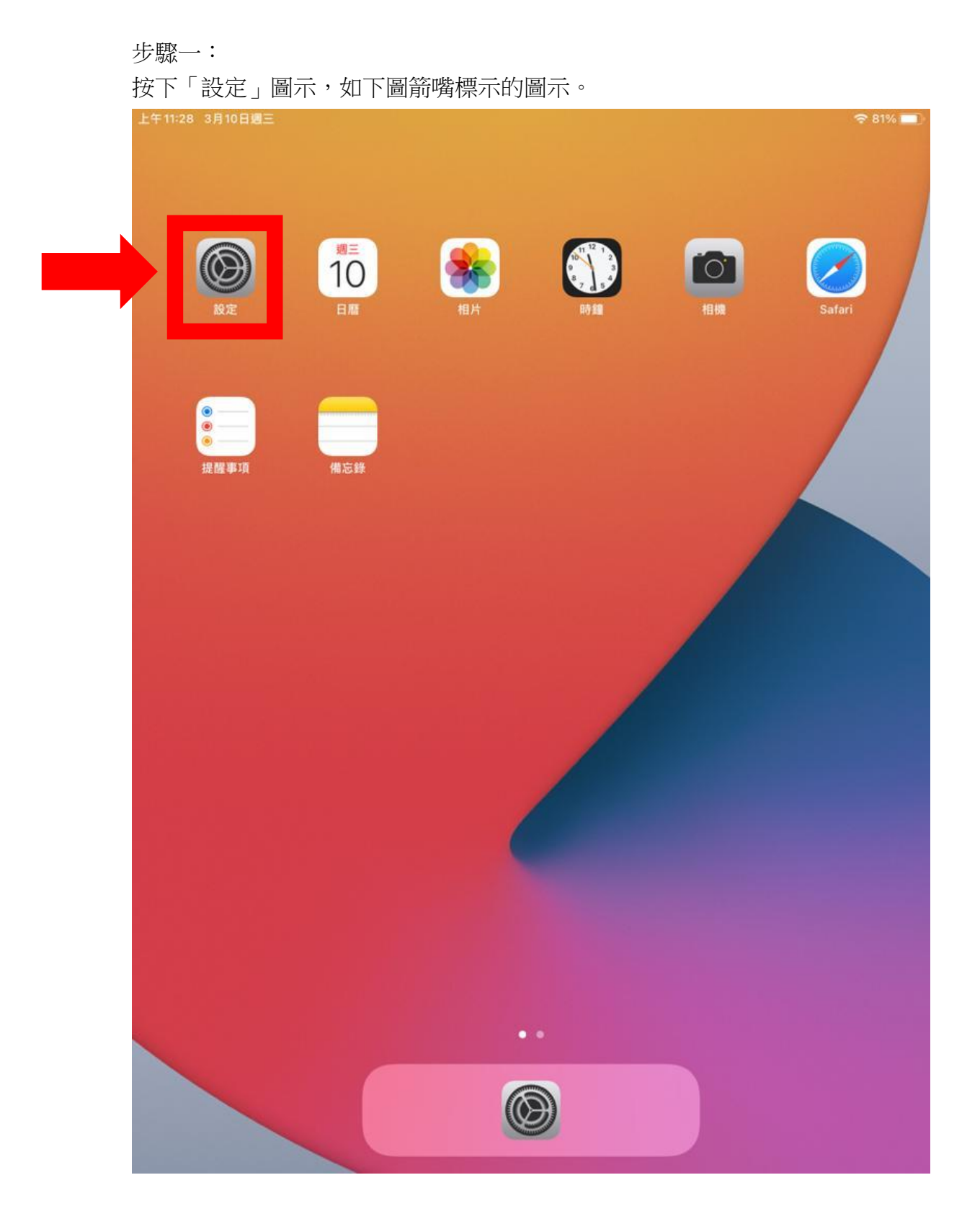

步驟二:

在左欄選取「一般」,然後在右欄選取「重設」,如下圖箭嘴標示。

下午2:56 3月8日週一

| 2:56 3月8日週一                                                    |                    | 중 37% ∎    |
|----------------------------------------------------------------|--------------------|------------|
|                                                                | 一般                 |            |
| 設定                                                             | 關於本機               | >          |
| Q. 搜尋                                                          | 軟件更新               | >          |
| 此iPad受Union Holdings Limited +<br>Reseller監管及管理。進一步了解裝置監<br>管… | AirDrop            | >          |
|                                                                | AirPlay與接手         | >          |
| 1S 1 Student<br>Apple ID、iCloud、媒體與                            | 畫中畫                | >          |
| iPad尚未進行備份 1                                                   | ことはたの目             |            |
|                                                                | IPad 插仔 空间         |            |
| ۶ 飛行模式                                                         | 背景 App 重新整理        | >          |
| S Wi-Fi UEAP5G                                                 | 日期與時間              | >          |
| ★ 藍牙 開啟                                                        | 鍵盤                 | >          |
| □ 課堂                                                           | 字體                 | >          |
| 通知                                                             | 語言與地區              | >          |
| ● 聲音                                                           | 辭典                 | >          |
| 請勿打擾                                                           |                    | an Anna an |
| X 螢幕使用時間                                                       | VPN 木?             | 里線 >       |
|                                                                | 表直官理 Onion Enterpr | ises /     |
|                                                                | 法律與規範              |            |
| 一 控制中心                                                         |                    |            |
| ▲ 重希兴元皮 ● = 書面與Dock                                            | 重設                 | >          |
|                                                                | 關機                 |            |
| 100 100 100 100 100 100 100 100 100 100                        |                    |            |

步驟三:

於右欄按下「清除所有內容和設定」,將平板電腦重設。

| 下午2:55 3月8日週一                                            |             | 중 37% ∎ |
|----------------------------------------------------------|-------------|---------|
|                                                          | < ─般 重設     |         |
| 設定                                                       |             |         |
|                                                          | 重設所有設定      |         |
| 4 按守                                                     | 清除所有內容和設定   |         |
| 此iPad受Union Holdings Limited +<br>Reseller監管及管理。進一步了解裝置監 |             |         |
| <b>E</b>                                                 | 重設網絡設定      |         |
| 1Student                                                 | 用户服務        |         |
| Apple ID、iCloud、媒體與                                      |             |         |
| iPad尚未進行備份 🛛 🚺 🚿                                         | 重設鍵盤辭典      |         |
|                                                          | 重設主書面圖云排列   |         |
| ▶ 飛行模式                                                   | 至此上重国国小师/7  |         |
| ᅙ Wi-Fi UEAP5G                                           | 里改在112版物架位隐 |         |
| ✤ 藍牙 開啟                                                  |             |         |
| 🙁 課堂                                                     |             |         |
|                                                          |             |         |
| 通知 通知                                                    |             |         |
| 1 2 2 2 2 2 2 2 2 2 2 2 2 2 2 2 2 2 2 2                  |             |         |
| ▲ 請勿打擾                                                   |             |         |
| ▼ 螢幕使用時間                                                 |             |         |
|                                                          |             |         |
| <ul><li>○ 一般</li></ul>                                   |             |         |
| 2 控制中心                                                   |             |         |
| AA 螢幕與亮度                                                 |             |         |
| iii 主畫面與 Dock                                            |             |         |
| 闭 輔助使用                                                   |             |         |

步驟四:

當完成重設後,請家長檢視平板電腦的應用程式的數量,如下圖:

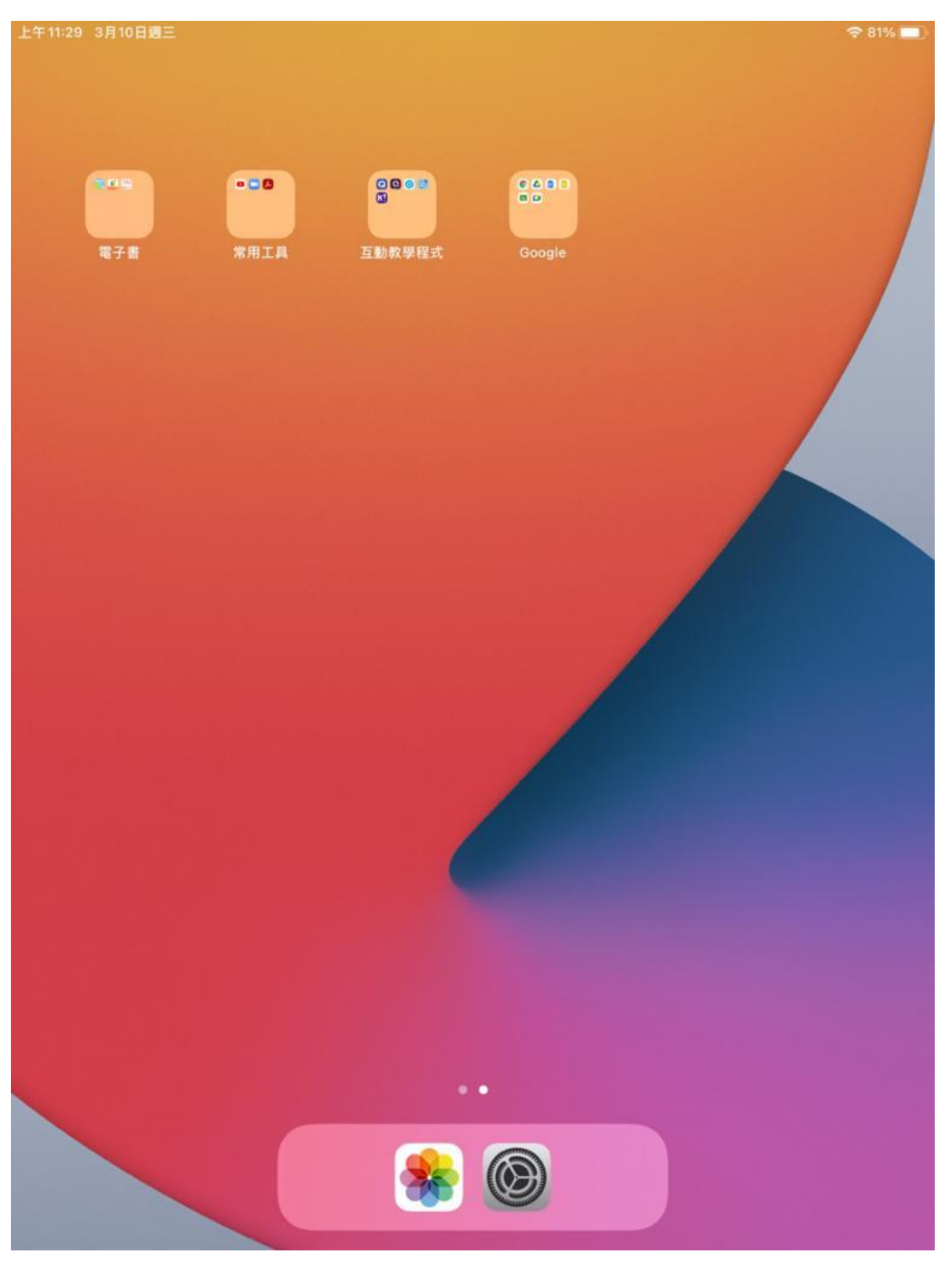

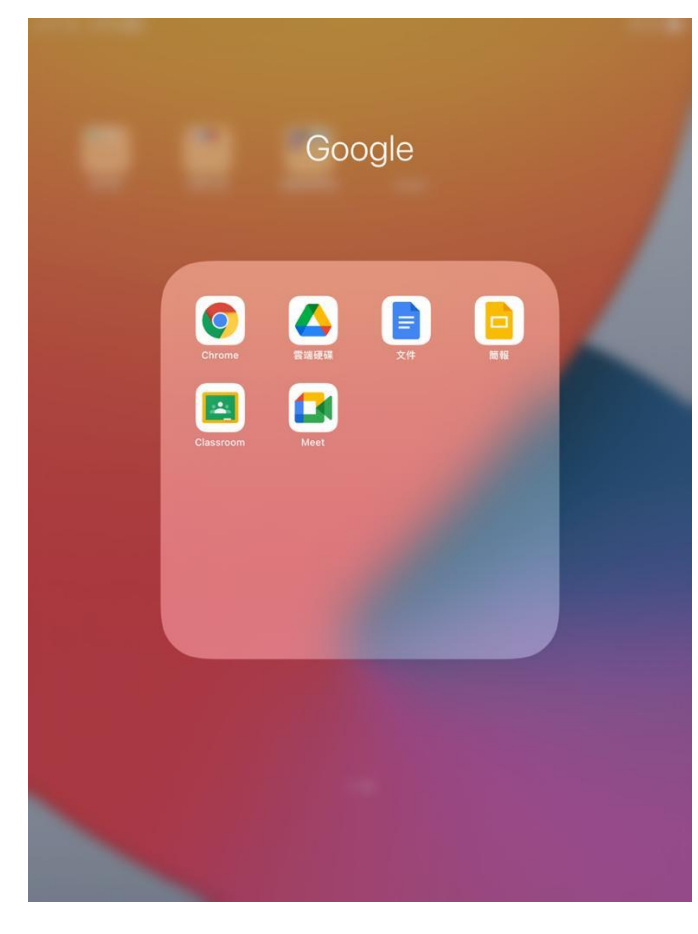

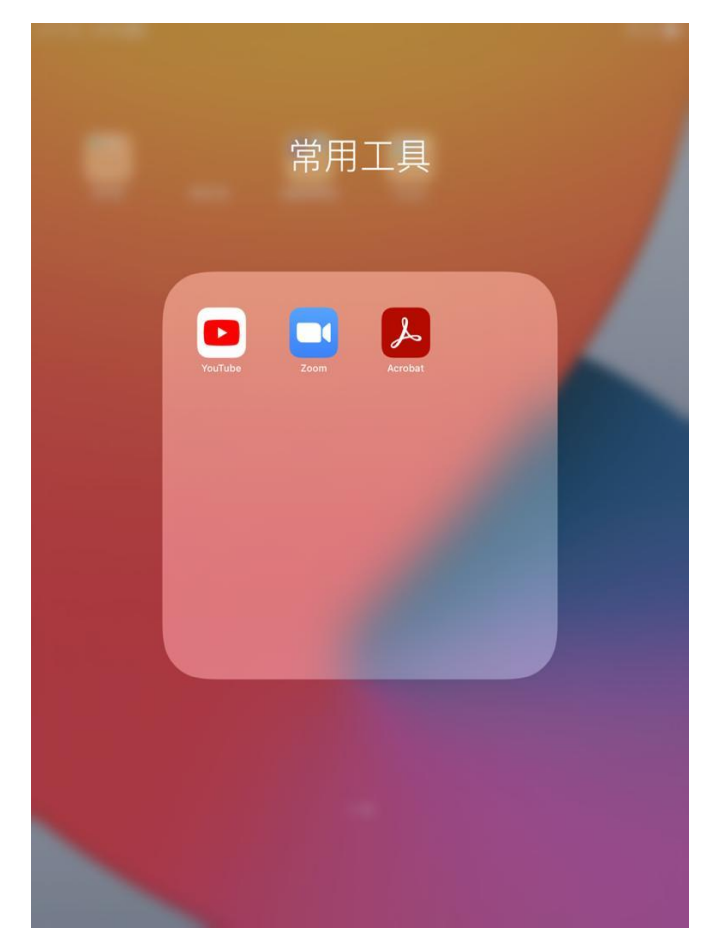

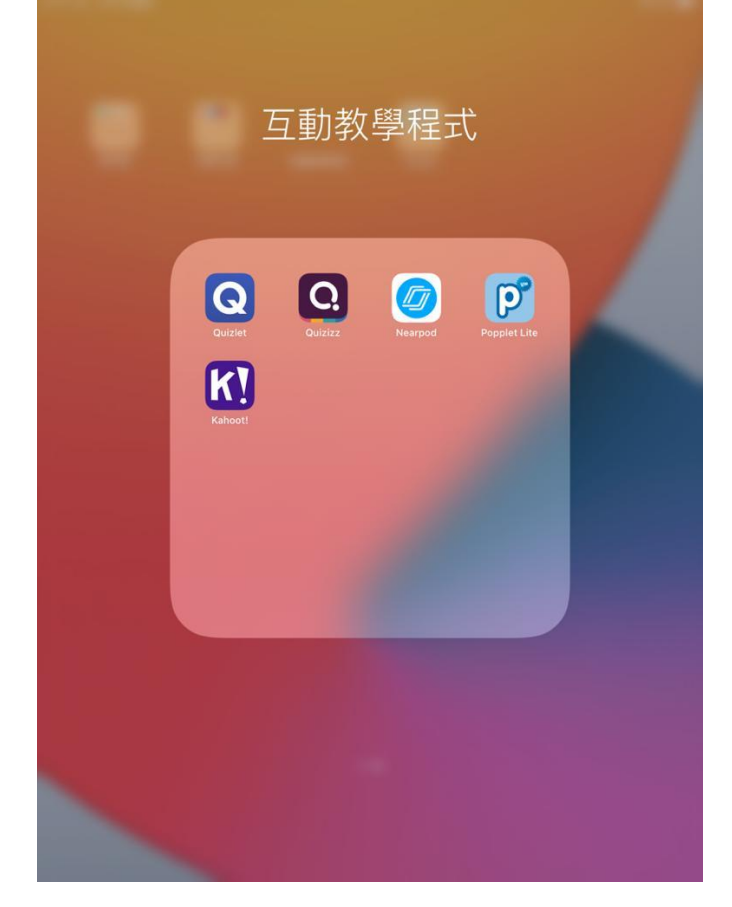

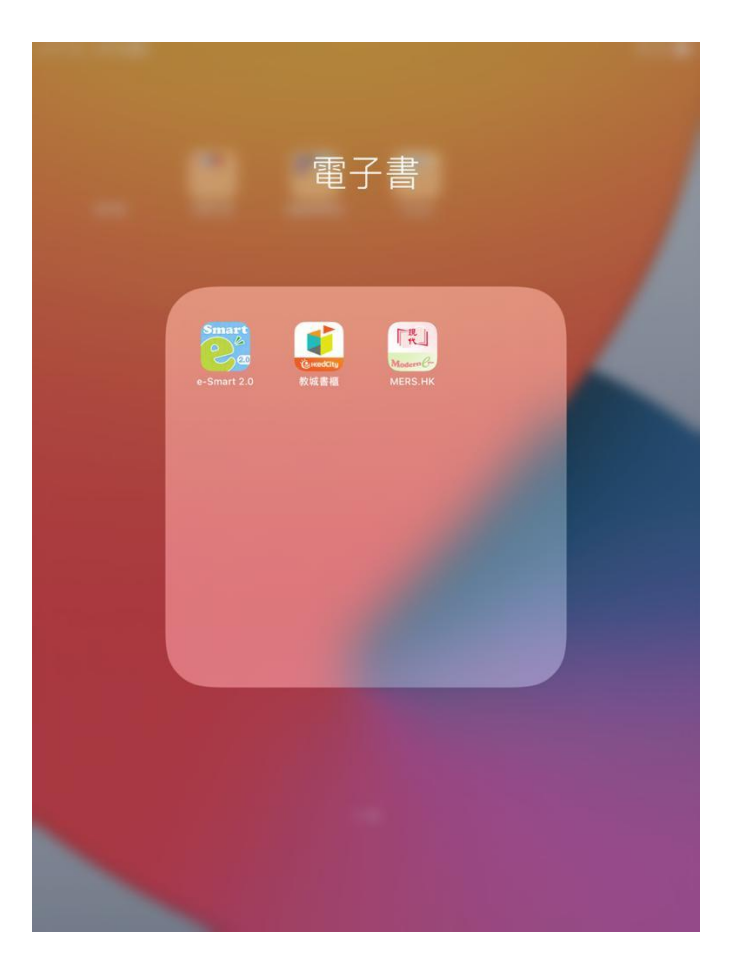